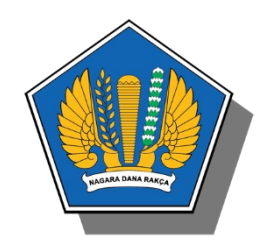

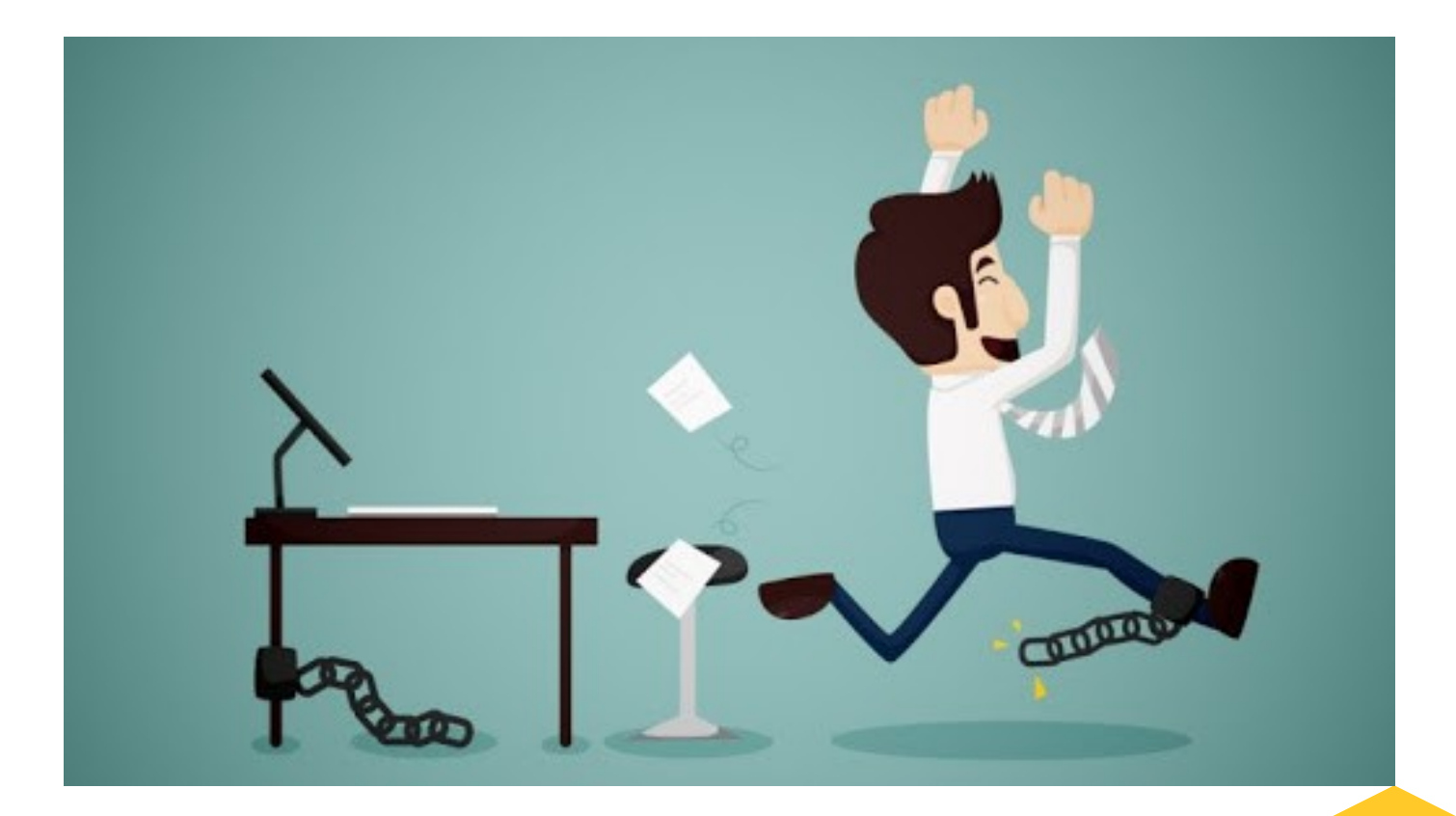

## Cuti dan Izin Luar Negeri

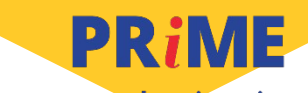

professional · responsive · innovative · modern · enthusiastic

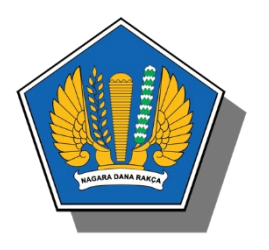

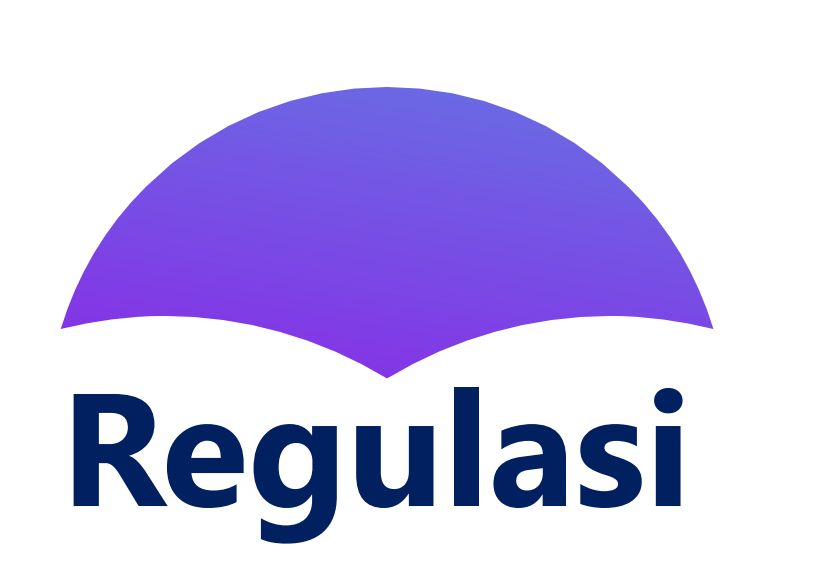

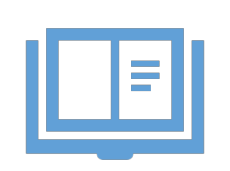

- Keppres Nomor 10 tahun 1974 tentang Beberapa Pembatasan Kegiatan Pegawai Negeri Dalam Rangka Pendayagunaan Aparatur Negara Dan Kesederhanaan Hidup
- PP Nomor 11 tahun 2017 tentang Manajemen Pegawai Negeri Sipil stdd. PP Nomor 17 Tahun 2020 tentang Perubahan Atas PP Nomor 11 tahun 2017 tentang Manajemen Pegawai Negeri Sipil

 Peraturan Badan Kepegawaian Negara Nomor 24 tahun 2017 tentang Tata Cara Pemberian Cuti Pegawai Negeri Sipil

- Surat Edaran Sekretaris Jenderal atas nama Menteri Keuangan Nomor SE-4/MK.1/2018 tentang Mekanisme Izin ke Luar Negeri secara Online di lingkungan Kementerian Keuangan
- Surat Edaran Sekretaris Jenderal atas nama Menteri Keuangan Nomor SE-4/MK.1/2019 tentang Mekanisme Cuti Secara Online di Lingkungan Kementerian Keuangan

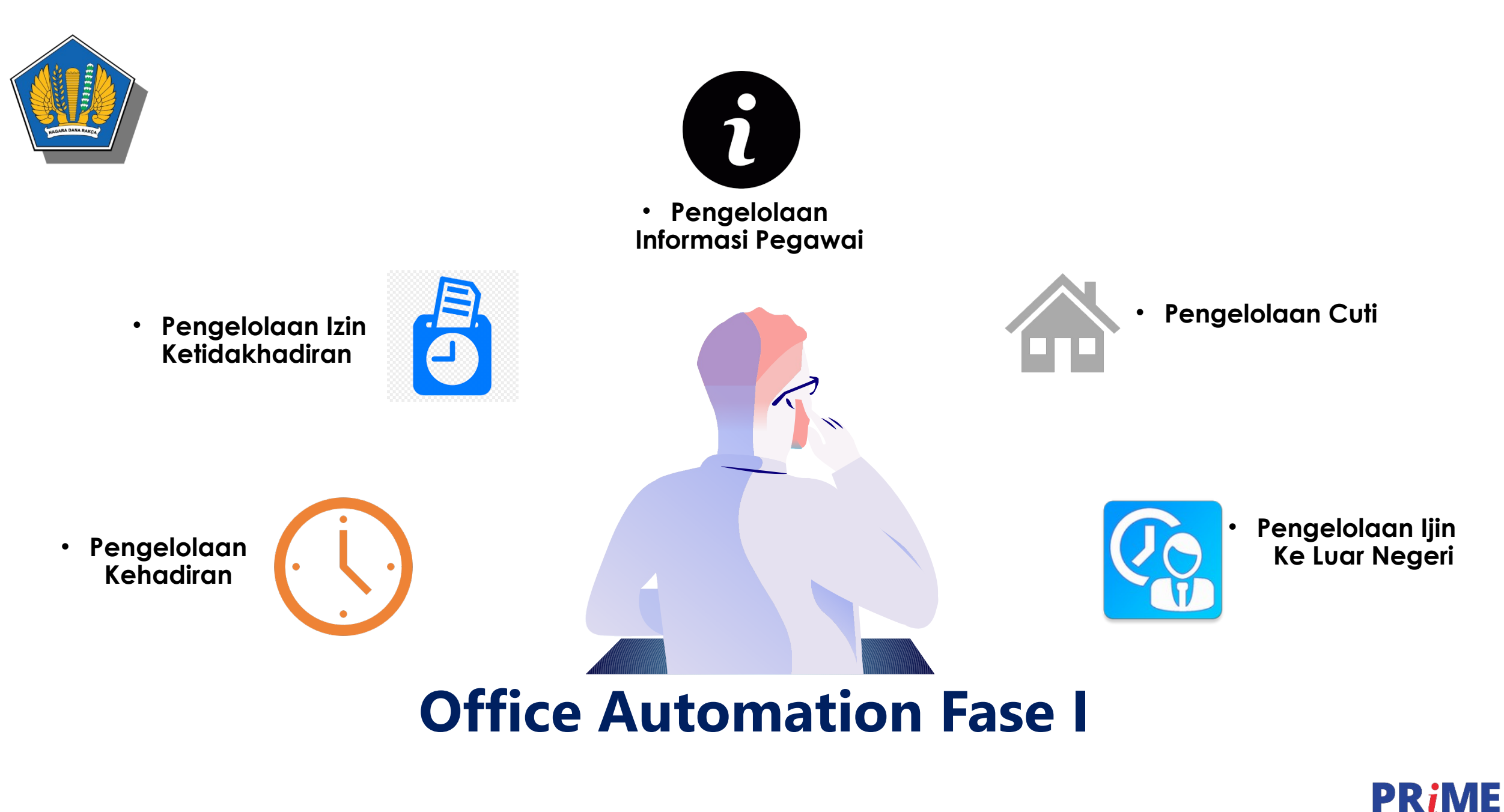

professional · responsive · innovative · modern · enthusiastic

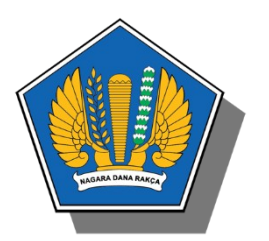

## Modul Cuti dan Izin Luar Negeri

#### Fitur

#### CUTI

- Pengajuan Cuti
- Monitoring Kuota Cuti
- Integrasi Cuti dan Izin Luar Negeri
- Persetujuan Cuti oleh Atasan Langsung
- Monitoring Cuti Bawahan

#### **Fitur**

- Izin Luar Negeri
  - Pengajuan Izin Ke Luar Negeri
  - Persetujuan Izin Ke Luar Negeri oleh Atasan

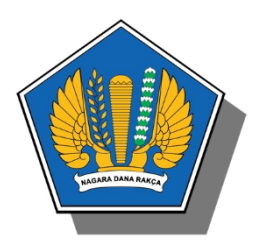

## Tujuan

## Pengembangan Fitur Cuti dan Izin Luar Negeri

01

Memberikan Kemudahan bagi pegawaidalam mengajukan cuti yang akan dilaksanakan di luar negeri 02

Memberikan kemudahan bagi atasan langsung dalam monitoring cuti bawahan

PRiME

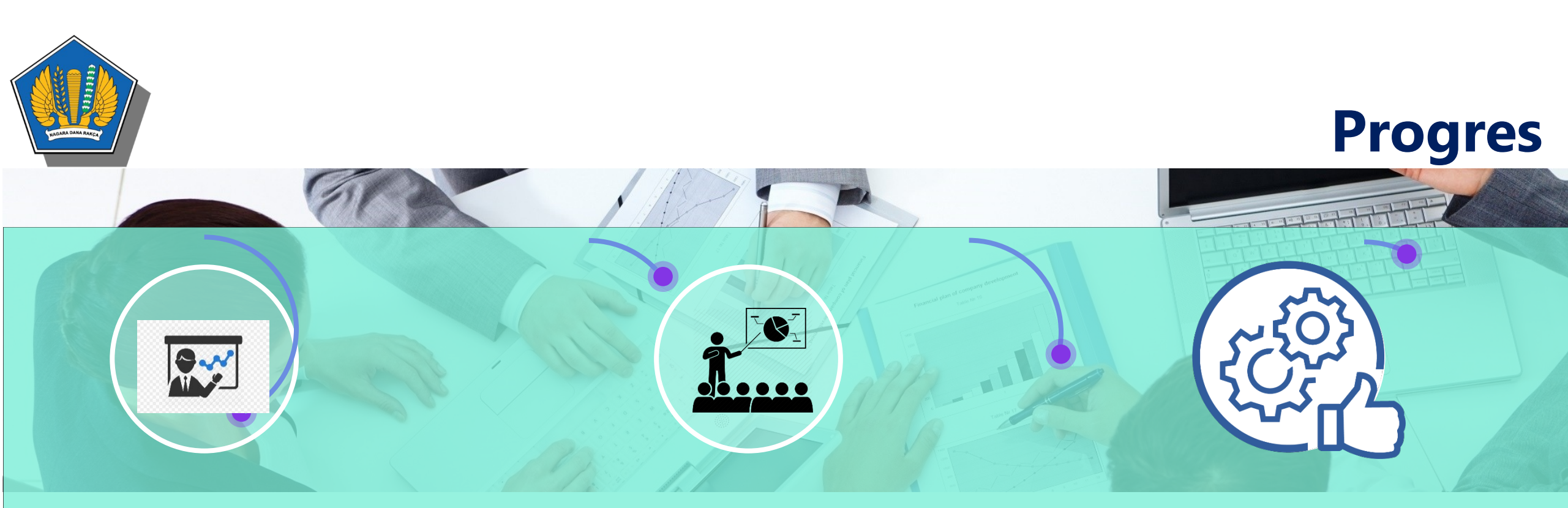

#### ΤοΤ

Sosialisasi

Implementasi

Telah dilaksanakan hari selasa, 25 Agustus 2020 sebagai persiapan Implementasi Pengembangan OA Fase I di Lingkungan Sekretariat Jenderal

Sosialisasi oleh Trainers pada masing-masing Unit Eselon II Sebagai awal, implementasi OA Fase I akan dilakukan di unit Sekretariat Jenderal untuk kemudian akan secara bertahap diberlakukan kepada seluruh unit Eselon I di lingkungan Kementerian Keuangan

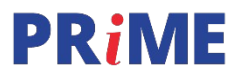

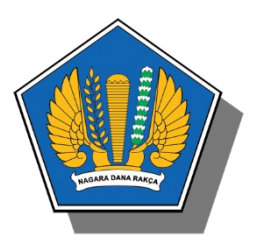

### Alur Proses Cuti di Dalam Negeri

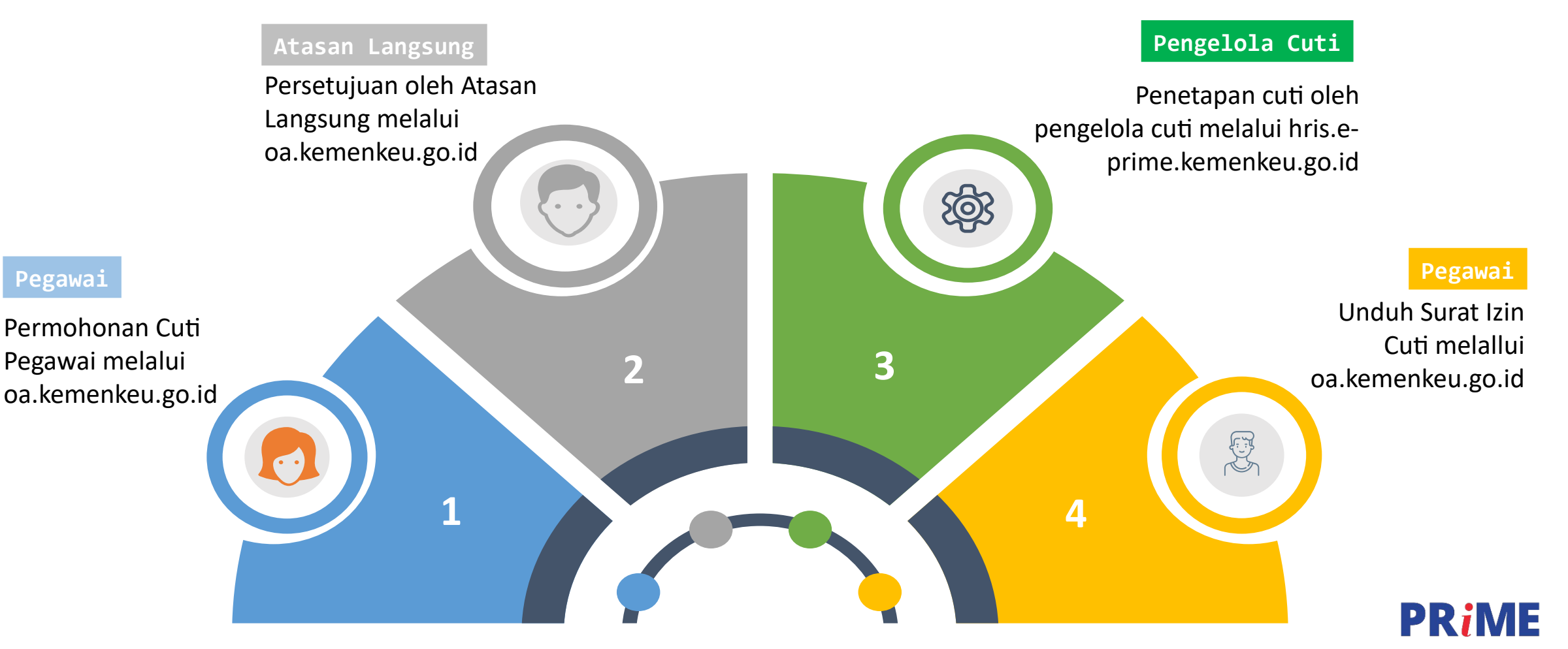

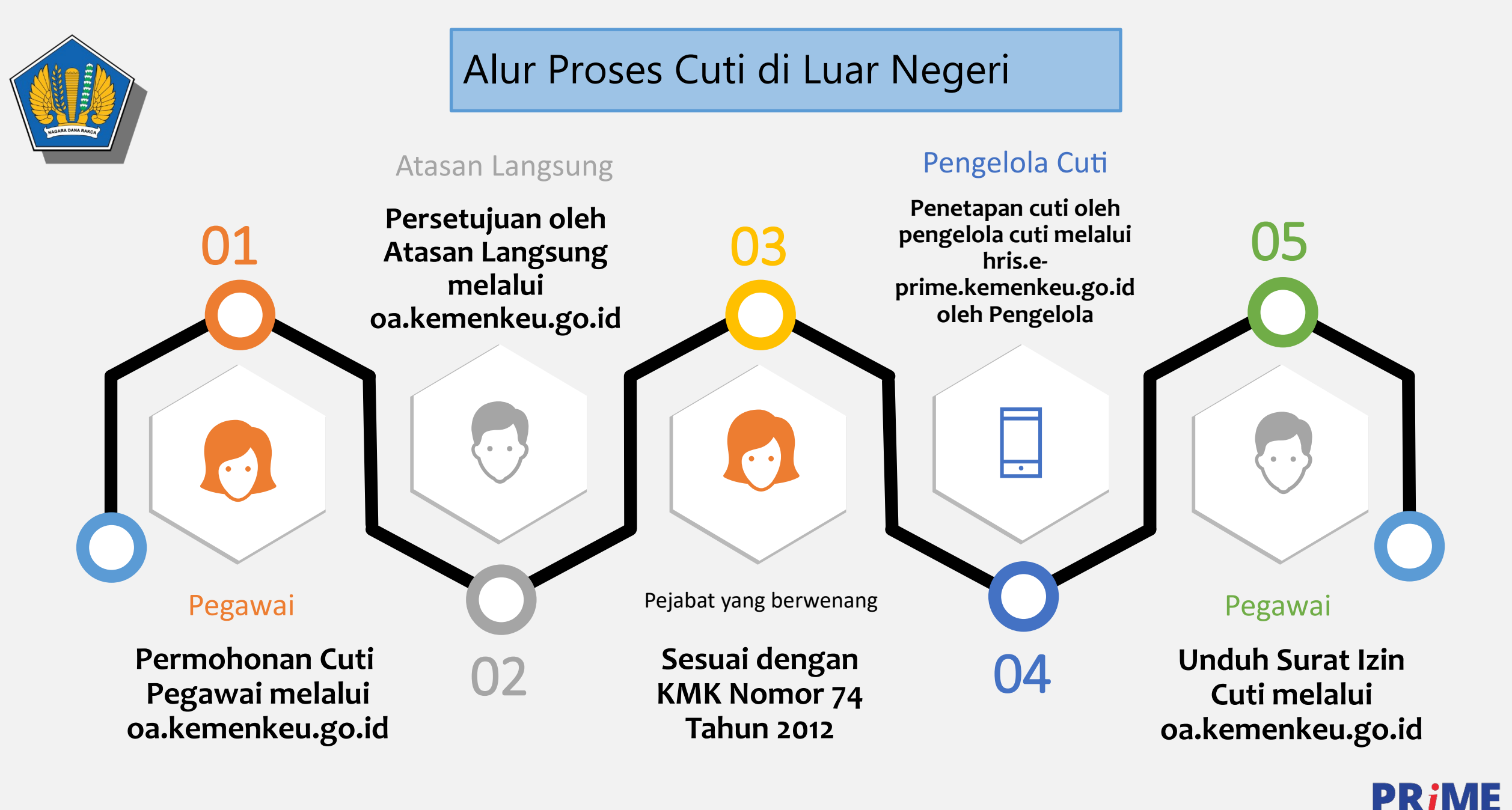

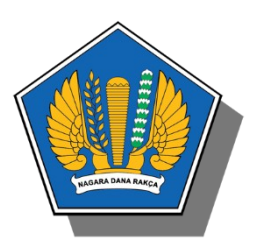

#### Alur Proses Izin di Luar Negeri

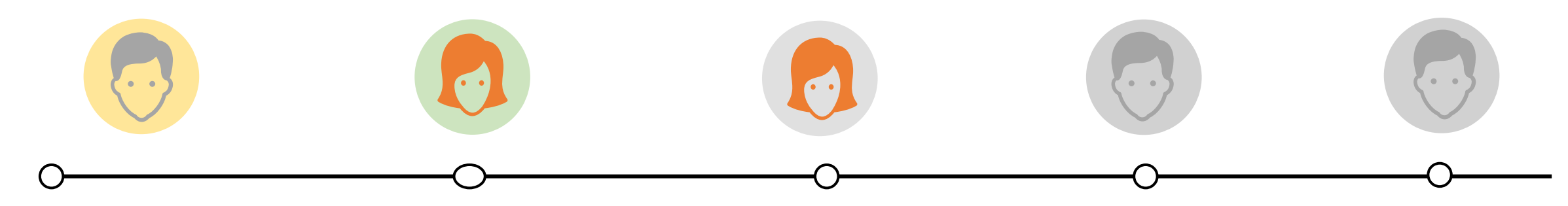

- Pegawai
  - Permohonan Izin ke Luar Negeri Pegawai melalui oa.kemenkeu.go.id
- Atasan Langsung
  - Persetujuan oleh Atasan Langsung melalui oa.kemenkeu.go.id
- Pejabat Yang Berwenang
  - Sesuai dengan KMK Nomor 74 Tahun 2012
- Pengelola
  - Penetapan Izin ke Luar Negeri oleh pengelola cuti melalui hris.eprime.kemenkeu. go.id oleh Pengelola
- Pegawai
- Unduh Surat Izin ke Luar Negeri melalui oa.kemenkeu.go.id

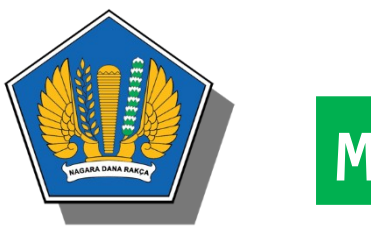

### Modul Cuti

Untuk mengakses menu cuti dan izin luar negeri dapat mengklik menu "Cuti" dan "izin Luar Negeri" seperti gambar berikut ini:

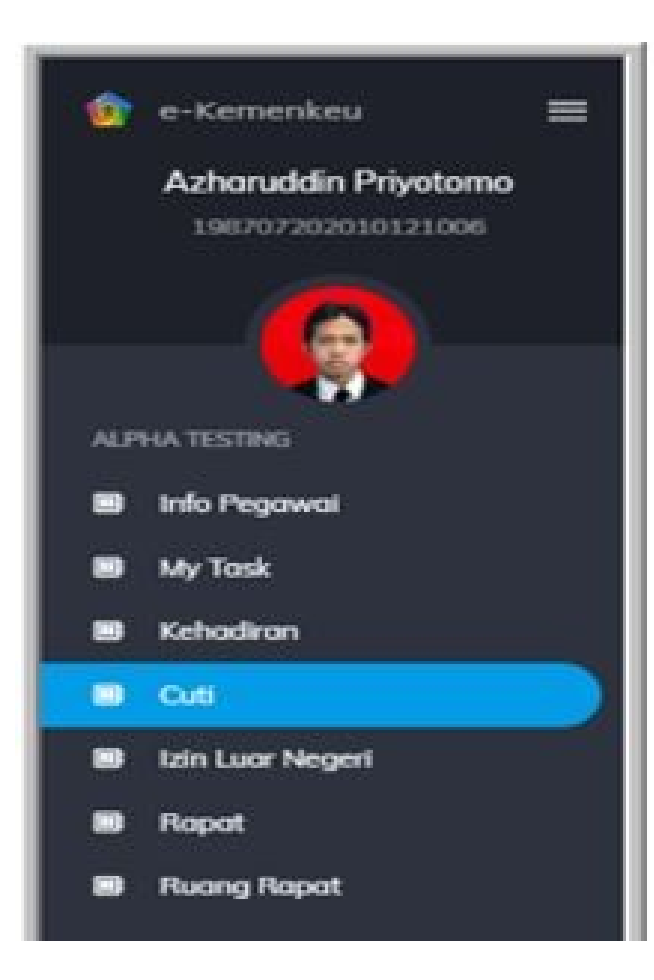

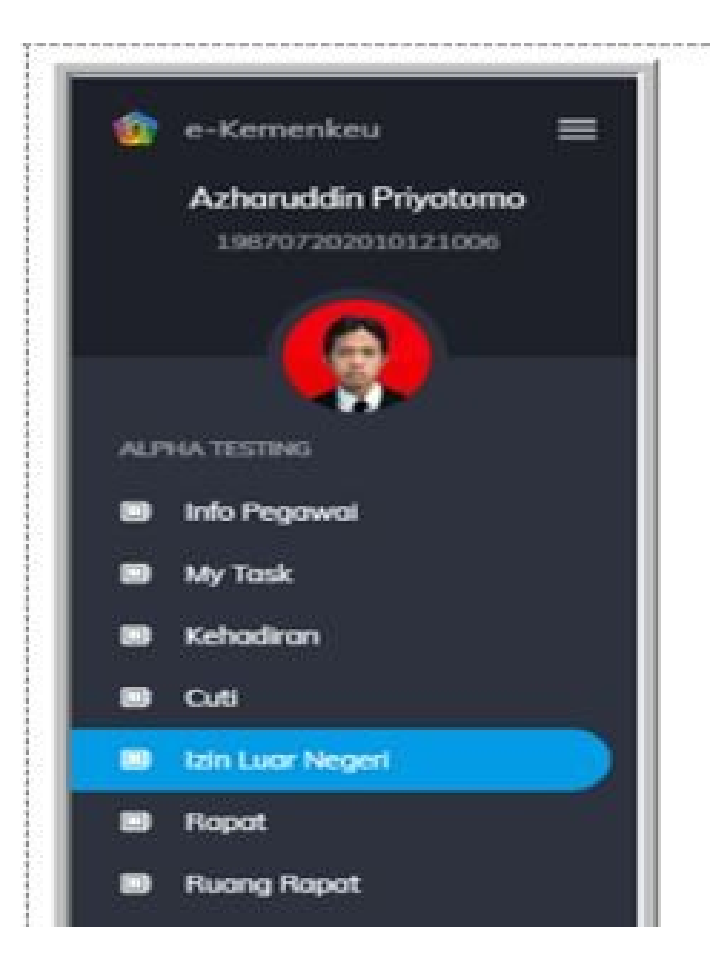

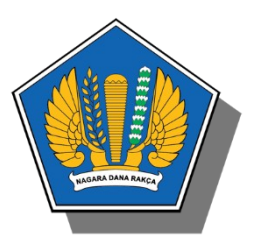

A 1/ 1

#### Fungsi Menu Pada Modul Cuti

**CUTI SAYA**, digunakan untuk menampilkan daftar permohonan cuti yang diajukan oleh pengguna yang login

**PERSETUJUAN**, digunakan untuk menampilkan daftar permohonan cuti yang membutuhkan persetujuan dari pejabat yang berwenang

2

3

**MONITORING**, digunakan untuk menampilkan daftar nama bawahan yang cutinya telah ditetapkan oleh pengelola cuti

**ARSIP**, digunakan untuk menampilkan daftar riwayat permohonan cuti yang telah disetujuii oleh pejabat yang berwenang

| e-Kemenkeu A                                                                         | Т                                                                                                    |                                                                                                    |                          | - //            |
|--------------------------------------------------------------------------------------|----------------------------------------------------------------------------------------------------|----------------------------------------------------------------------------------------------------|--------------------------|-----------------|
| $\leftrightarrow$ $\rightarrow$ C $($ demo-oa.kemenke                                | u.go.id/cuti                                                                                          |                                                                                                    | e                        | 1 🖈 🍓 :         |
| 🌸 e-Kemenkeu 🛛 🚍                                                                     | = M @ V 🕇                                                                                             | 09:00 <sup>PM</sup> © CLOCK IN                                                                                                    | Azharuddin Priyotomo 👻 🔍 | ■ EN 😑          |
| Azharuddin Priyotomo                                                                 | 🖏 Cuti                                                                                                |                                                                                                    |                          | <b>\$</b>       |
| ALPHA TESTING<br>Info Pegowai<br>My Task                                             | Buat Permohonan Cuti                                                                                  | 12/08/2020 14:12<br><b>Cuti Besar</b> ★ 26/11/2020 s.d 27/11/2020 (2 hari) proses<br>Mengajukan cuti besar di luar negeri dengan pendamping<br>Negara B<br>PYB 1: Ihram Pramantika   PYB 2: Herry Siswanto   Plh: Ihram Pramantika | •                        | <i>i</i> ī<br>• |
| <ul> <li>Kehadiran</li> <li>Cuti</li> <li>Izin Luar Negeri</li> <li>Rapat</li> </ul> | <ul> <li>E Kuota Cuti 13 ✓</li> <li>E Cuti Saya</li> <li>⊘ Persetujuan</li> <li>Manifarina</li> </ul> | 08/07/2020 07:05<br><b>Cuti Karena Alasan Penting</b> 08/07/2020 s.d 16/07/2020 (9 hari) <mark>ditetapkan</mark><br>Mendampingi Istri Melahirkan<br>Taman Anyelir 3 Blok H2 No 3 Depok<br>PYB 1: Ihram Pramantika                  |                          | © []            |
| Ruang Rapat  APPLICATIONS  A Home  C C # Logica                                      | <ul> <li>Arsip</li> </ul>                                                                             | 21/02/2020 15:51<br><b>Cuti Tahunan</b> 21/02/2020 (1 hari) <mark>ditetapkan</mark><br>Istri & anak sakit<br>Depok<br>PYB 1: Ihram Pramontika                                                                                      |                          | D               |
| Collaboration      Services                                                          | Copyright 2020 by Kemenkeu                                                                            | Version 0.1.0, (build: 915)                                                                                                    | Powered By Pusintek      | Documentation   |

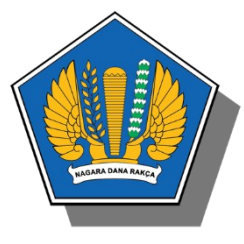

#### Tampilan Permohonan Cuti

| Permohonan Cuti                                          |                |                |                           | ×                          |
|----------------------------------------------------------|----------------|----------------|---------------------------|----------------------------|
| Cuti Tahunan                                             |                |                |                           | -                          |
| Cuti Setengah Hari                                       |                | 🛑 Cuti di Luar | Negeri                    |                            |
| Tanggal *<br>17/8/2020                                   | Pagi           | () Siang       | O Penuh                   | Ø                          |
| ddimm/yyyy   09/04/2019 utk 9 Apr 2019<br>Tanggal *      |                |                |                           | Ŭ                          |
| 17/8/2020                                                | () Pagi        | 💽 Siang        | () Penuh                  | 8                          |
| Tonggol *                                                | O Pagi         | ○ Siang        | <ol> <li>Penuh</li> </ol> | 8                          |
| ddimm/yyyy   09/04/2019 utk 9 Apr 2019                   |                |                |                           |                            |
|                                                          |                |                |                           | ≡ <sub>+</sub> Tambah Hari |
| Alasan mengajukan cuti *                                 |                |                |                           |                            |
| Alamat/Negara Tujuan selama cuti *                       |                |                |                           |                            |
|                                                          |                |                |                           | 11                         |
| Dengan pendamping selama cuti di k                       | uar negeri.    |                |                           |                            |
| Pendamping selama cuti di luar nege                      | eri *          |                |                           |                            |
| Pendamping is required Nomar telepon yang dapat dihubung | ji selama cuti | *              |                           | 53                         |
| Telepon is required                                      |                |                |                           |                            |
| BATAL                                                    |                |                | KIRIM PE                  | RMOHONAN CUTI              |

#### Approved ( $\checkmark$ )

| Persetujuan Cuti                                        | ×      |
|---------------------------------------------------------|--------|
| Apakah Anda yakin untuk menyetujui permohonan cuti ini? |        |
| BATAL                                                   | SETUJU |

Menginformasikan bahwa Anda sebagai Atasan Setuju/memberikan izin kepada Bawahan untuk mengambil Cuti

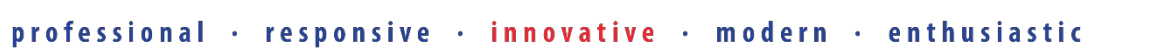

PRIME

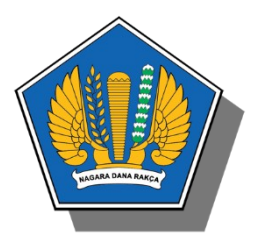

#### Pending (X)

| Penundaan Cuti                       | ×                |  |
|--------------------------------------|------------------|--|
| Apakah Anda yakin untuk menunda perm | ohonan cuti ini? |  |
| Alasan Penundaan Cuti *              |                  |  |
|                                      |                  |  |
| BATAL                                | YA, TUNDA CUTI   |  |

Menginformasikan bahwa anda sebagai Atasan menunda/belum memberikan izin kepada bawahan untuk mengambil cuti dan wajib mengisi alas an mengapa anda menunda Cuti

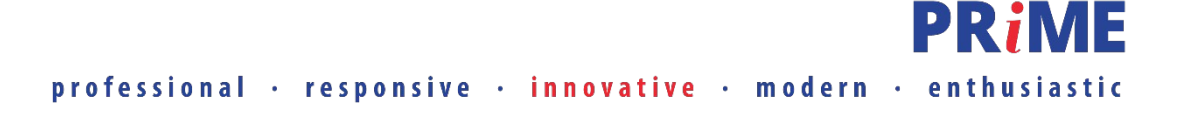

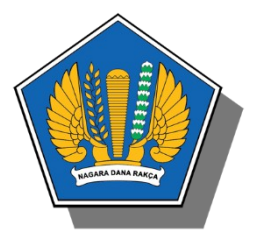

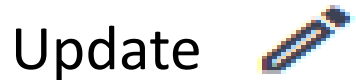

| Permohonan Cuti                                                             |                     | ×              |
|-----------------------------------------------------------------------------|---------------------|----------------|
|                                                                             |                     |                |
| Cuti Tahunan                                                                |                     | -              |
| Cuti Setengah Hari                                                          | Cuti di Luar Negeri |                |
| Tanggal Mulai *                                                             | Tanggal Selesai *   |                |
| 10/8/2020                                                                   | 17/8/2020           | i              |
| Format dd/mm/yyyy, cth: 09/04/2019 utk 9 Apr 2019<br>Alasan mengajukan cuti |                     |                |
| [AST] Cuti Tahunan ILN dengan pendamping                                    |                     |                |
| Alamat Cuti Tahunan ILN                                                     |                     |                |
|                                                                             |                     | // ×           |
| Nomor telepon yang dapat dihubungi selama cuti                              |                     |                |
| 082365244492                                                                |                     | ×              |
| BATAL                                                                       | UBAH P              | ERMOHONAN CUTI |

Menginformasikan bahwa anda sebagai Atasan dapat melakukan reshecdule tanggal mulai dan tanggal selesai cuti permohonan

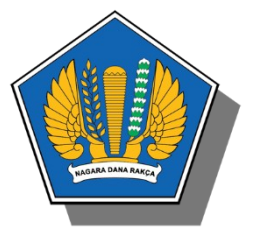

#### Monitoring

Halaman ini menginformasikan daftar pegawai/bawahan yang cutinya sudah ditetapkan oleh pengelola cuti. Pada Halaman ini atasan dapat melihat daftar per bulan, per hari maupun per minggu

Untuk melihat daftar pegawai/bawahannya yang cuti per bulan, Atasan/Pejabat yang bersangkutan dapat mengklik tombol **Month**, maka akan tampil halaman calendar sbb:

| 💆 Cuti               |                   |                   |                                      |                |           |
|----------------------|-------------------|-------------------|--------------------------------------|----------------|-----------|
|                      |                   |                   | < Maret 2020 >                       |                |           |
| Buat Permohonan Cuti | Senin             | Selasa            | Rabu                                 | Kamis          | Jumat     |
| 🗄 Kuota Cuti 😐 🗸     | 2                 | 3                 | 4                                    | 5              | 6         |
| ≔ Cuti Saya          | Yudiyanto         | Yudiyanto         | Yudiyanto                            | Yudiyanto      | Yudiyanto |
| Persetujuan          | 9                 | 10                | 11                                   | 12             | 13        |
| 🛱 Monitoring         | Yudiyanto         |                   |                                      | Ripas Filqadar |           |
| Arsip                | 16                | 17                | 18                                   | 19             | 20        |
|                      | 23                | 24                | 25                                   | 26             | 27        |
|                      | Erwin Herdiansyah | Erwin Herdiansyah | Hari Suci Nyepi Tahun Baru Saka 1942 |                |           |
|                      | 30                | 31                |                                      |                |           |
|                      |                   | ·                 | ·                                    | ·              |           |

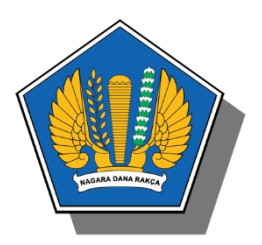

#### Monitoring

Untuk melihat daftar pegawai/bawahannya yang cuti per minggu, atasan/pejabat yang bersangkutan dapat mengklik tombol **WEEK** , maka akan tampil halaman calendar sbb:

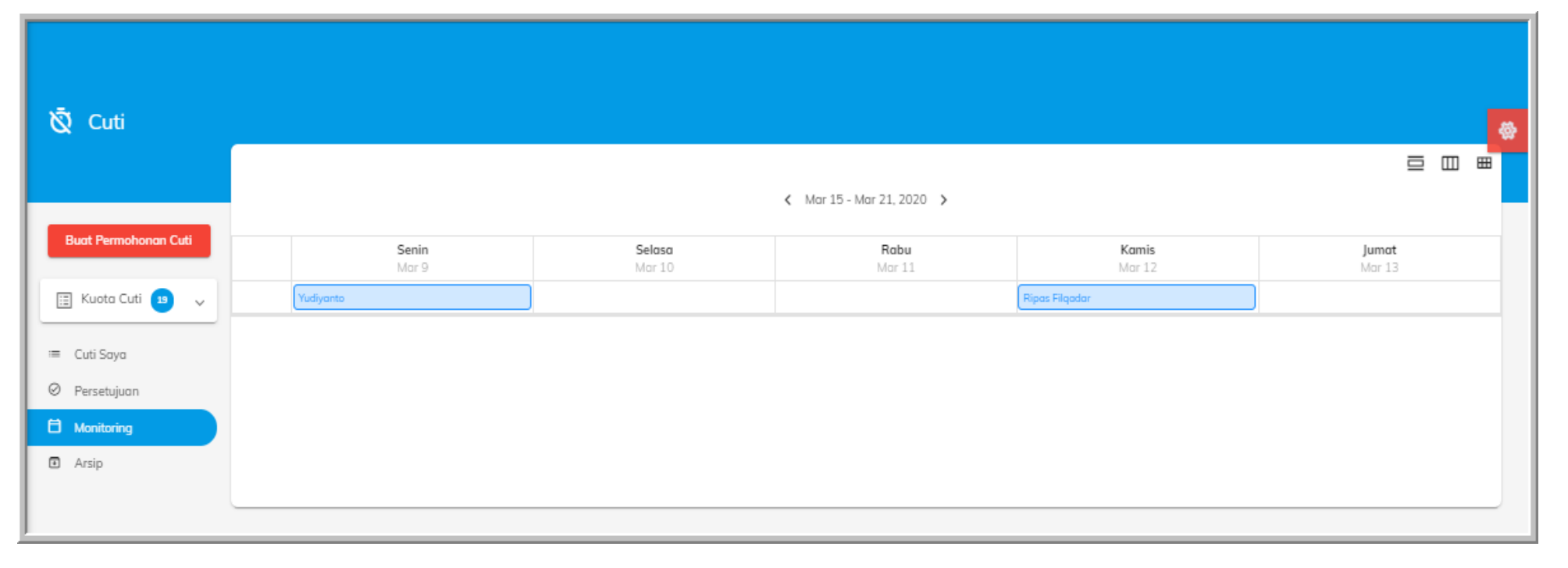

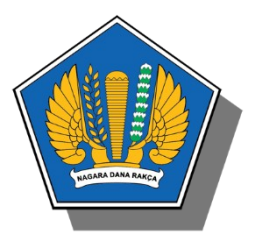

Monitoring

## Untuk melihat daftar pegawai/bawahannya yang cuti per hari, Atasan/Pejabat yang bersangkutan dapat meng-klik tombol **DAY**, maka akan tampil halaman calendar sebagai berikut:

| 🖄 Cuti                                                                |                                        |
|-----------------------------------------------------------------------|----------------------------------------|
| Buat Permohonan Cuti                                                  | Kamis, Maret 12, 2020 > Bings Filoadar |
| 📰 Kuota Cuti 💶 🗸                                                      |                                        |
| <ul> <li>Cuu suya</li> <li>Persetujuan</li> <li>Monitorina</li> </ul> |                                        |
| Arsip                                                                 |                                        |

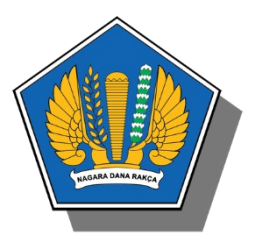

#### Arsip

#### Halaman ini menginformasikan digunakan untuk menampilkan daftar Riwayat permohonan cuti yang telah disetujui oleh pejabat yang berwenang

| 🕺 Cuti                                                                 |                                                                                                    | \$ |
|------------------------------------------------------------------------|----------------------------------------------------------------------------------------------------|----|
| Buat Permohonan Cuti                                                   | 13/08/2020 16:37<br>Cuti Besar 13/08/2020 (1 hari) disetujut<br>Atnes Prativi Barus 199111162015022002<br>jjjjjjjjjjj nbbbbbbbbbbbbbbbbbbbbbbbbbb | ٩  |
| <ul> <li>Cuti Saya</li> <li>Persetujuan</li> <li>Monitoring</li> </ul> | 07/08/2020 13:27<br>Cuti Besar 07/08/2020 (1 hari) ditunda<br>Ripas Filqadar 199402262018011003<br>Menunaikan haji yang pertama<br>sdsadas        | ٢  |
| C Arsip                                                                | 13/08/2020 15:21<br>Cuti Tahunan 14/08/2020 (1 hari) aftetopkan<br>Atnes Pratiwi Barus 199111162015022002<br>tesss<br>ssss                        | D  |
|                                                                        | 13/08/2020 15:15<br>Cuti Tahunan 14/08/2020 (1 hari) ditetapkan<br>Atnes Pratiwi Barus 199111162015022002<br>tes app<br>cuti                      | D  |
|                                                                        | 13/08/2020 15:15<br>Cuti Tahunan 14/08/2020 s.d 17/08/2020 (1 hari) ditetapkan<br>Atnes Pratiwi Barus 199111162015022002                          | D  |

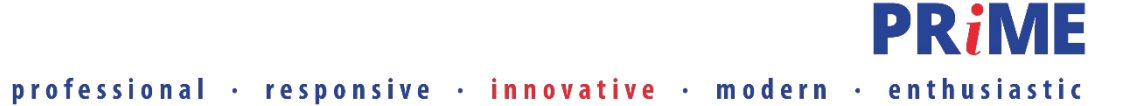

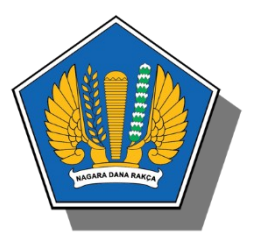

#### Modul Izin Ke Luar Negeri

| $\leftrightarrow$ $\rightarrow$ C $($ demo-c        | a.kemenkeu.go.id/iln         | ର୍                                                                                                    | ☆                     | 6                 | -  |
|-----------------------------------------------------|------------------------------|----------------------------------------------------------------------------------------------------|-----------------------|-------------------|----|
| 혥 e-Kemenkeu 🛛 🚍                                    | ë M 2 V 🖈                    |                                                                                                    | <b>1</b>              | N :               | =  |
| Azharuddin Priyotomo<br>198707202010121006          |                              |                                                                                                    |                       |                   |    |
|                                                     | ★ Izin Luar<br>Negeri        |                                                                                                    |                       |                   | 徽  |
| ALPHA TESTING                                       |                              | 1208/2020 14:12<br>Cuti Bersama 20/08/2020 s.d 27/08/2020 (8 hori) preser<br>Mengajukan cuti besar di Juar negeri dengan pendamping | D*                    | Ō                 |    |
| 📾 Info Pegawai<br>📾 My Task                         | Buat Permohonan Izin         | Negara A<br>Perdamping A<br>Ihran Promantika                                                                                        |                       | Ð                 |    |
| 📾 Kehadiran<br>🖼 Cuti                               | ≔ Izin Saya<br>⊘ Persetujuan | 12/08/2020 11:13<br>Cuti Besar 26(11/2020 s.d 27/11/2020 (2 han) proces                                                             | 0.                    | Ō                 |    |
| <ul> <li>Izin Luar Negeri</li> <li>Rapat</li> </ul> |                              | Mengajukan cuti besar di luar negeri dengan pendamping<br>Negara B<br>Ihram Promantika                                              | Ð                     |                   |    |
| 🗃 Ruang Rapat                                       |                              | 10/08/2020 11:57<br>Akhir Pekan 10/08/2020 (1 hari) posses                                                                          | 01                    | ō                 |    |
|                                                     |                              | Liburan<br>Dermark<br>Iliram Pramantika                                                                                             |                       | Ð                 |    |
| Collaboration >                                     |                              | 05/05/2020 14:04<br>Akhir Pekan 14/05/2020 s.d 15/05/2020 (2 han) (process                                                          | <i>o</i> <sup>*</sup> | ō                 |    |
| ੴ Complaint ><br>Ⅲ Management>                      |                              | asat<br>UK<br>adafadf<br>Ihran Pramantika                                                                                           |                       | Ð                 |    |
| CUSTOM FUNCTION                                     |                              | 13/11/2018 16:52                                                                                                    |                       |                   |    |
| Customize                                           |                              | Cuti Tahunan 19/11/2018 s.d 30/11/2018 (12 han) process<br>Umroh<br>Arab                                                            | ∕∕<br>⊙               | <sup>†</sup><br>⊙ |    |
|                                                     | Copyright 2020 by Kemenkeu   | Version 0.1.0, (build: 915) Powered By Pusintek                                                                                     | Docur                 | nentation         | 'n |

#### Fungsi Menu

IZIN SAYA, digunakan untuk menampilkan daftar permohonan cuti yang diajukan oleh pengguna yang login

PERSETUJUAN, digunakan untuk menampilkan daftar permohonan cuti yang membutuhkan persetujuan dari pejabat yang berwenang

2

#### KLIK

#### Buat Permohonan Izin

Untuk melakukan permohonan izin Luar Negeri

| Permohonan Izin Luar Negeri                                                                                                    | ×                 |      |
|----------------------------------------------------------------------------------------------------|-------------------|------|
| Tanggal Mulai *         Tanggal           15/8/2020         Image: Compare the second second sec | Selesai *<br>2020 |      |
| Negara Tujuan *                                                                                                    |                   | 11   |
| Keperluan *                                                                                                    |                   | 1    |
| Ada/Tidak Ada Pendamping ? Tidak Ada                                                                                                    | a 💿 Ada           |      |
| Pendamping *                                                                                                    |                   | 11   |
| Waktu yang Digunakan untuk Izin<br>Cuti Bersama<br>Akhir Pekan<br>Hari Libur<br>Izin Tidak Masuk Bekerja<br>Di Luar Jam Kerja                                                                                                    |                   |      |
| CLOSE                                                                                                    | KIRIM PERMOH      | DNAN |

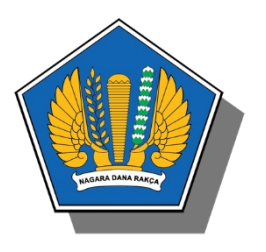

#### Isikan Form "Permohonan izin Luar Negeri" lalu klik

#### KIRIM PERMOHONAN , setelah dikirim

Status permohonan Izin ke Luar Negeri menjadi **proses** dan ada action untuk merubah, membatalkan, upload dan download dokumen pendukung

| ★ Izin Luar<br>Negeri                              |                                                                                                    |            |
|----------------------------------------------------|----------------------------------------------------------------------------------------------------|------------|
| Buat Permohonan Izin                               | 12/08/2020 14:12<br>Cuti Bersama 20/08/2020 s.d 27/08/2020 (8 hari) protes<br>Mengajukan cuti besar di luar negeri dengan pendamping<br>Negara A<br>Pendamping A<br>Ihram Pramantika | / ī<br>©   |
| <ul> <li>Ezin Saya</li> <li>Persetujuan</li> </ul> | 12/08/2020 11:13<br><b>Cuti Besar</b> 26/11/2020 s.d 27/11/2020 (2 hari) grostes<br>Mengajukan cuti besar di luar negeri dengan pendamping<br>Negara B<br>Ihram Pramantika           | 1 ī<br>© © |
|                                                    | 10/08/2020 11:57<br>Akhir Pekan 10/08/2020 (1 hari) proces<br>Liburan<br>Denmark<br>Ihram Pramantika                                                                                 | 1 Ē<br>①   |
|                                                    | 05/05/2020 14:04<br>Akhir Pekan 14/05/2020 s.d 15/05/2020 (2 hari) protes<br>asdf<br>UK<br>adsfadf<br>Ihram Pramantika                                                               | 1 Ē<br>①   |
|                                                    | 13/11/2018 16:52<br><b>Cuti Tahunan 19</b> /11/2018 s.d 30/11/2018 (12 hari) proses<br>Umroh<br>Arab                                                                                 | 1 ī<br>@ @ |

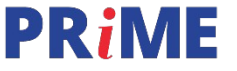

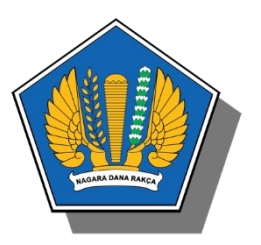

| Konfirmasi Hapus Data                                    |     |
|----------------------------------------------------------|-----|
| Apakah Anda Yakin Menghapus Data Izin Lu<br>Negeri ini ? | Jar |
| TIDAK                                                    | YA  |

Untuk membatalkan pengajuan izin luar negeri klik action hapus 🛛 🔲 dan akan muncul notifikasi, klik "Ya" untuk menghapus dan klik 'Tidak" untuk membatalkan penghapusan

#### Untuk melakukan perubahan pada izin luar negeri, klik action Ubah 🦉

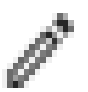

| Permohonan Izin Luar Negeri X                                                                                                    |                  |         |  |  |  |  |  |
|----------------------------------------------------------------------------------------------------|------------------|---------|--|--|--|--|--|
| Tanggal Mulai *         Tanggal           20/8/2020         Image: Comparison of the second second seco | Selesai *        | 1       |  |  |  |  |  |
| Negara Tujuan *                                                                                                    |                  | 11      |  |  |  |  |  |
| Keperluan *<br>Mengajukan cuti besar di luar negeri d                                                                                                    | engan pendamping | )<br>// |  |  |  |  |  |
| Ada/Tidak Ada Pendamping ? Tidak Ada                                                                                                    | a 💿 Ada          |         |  |  |  |  |  |
| Pendamping *                                                                                                    |                  | 11      |  |  |  |  |  |
| Waktu yang Digunakan untuk Izin<br>Cuti Bersama<br>Akhir Pekan<br>Hari Libur<br>Izin Tidak Masuk Bekerja<br>Di Luar Jam Kerja                                                                                                    |                  |         |  |  |  |  |  |
| CLOSE                                                                                                    | UBAH PERMOHON    | AN      |  |  |  |  |  |

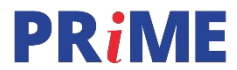

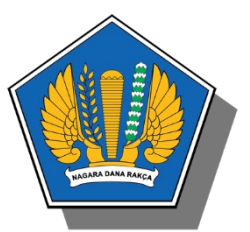

Untuk upload data dukung izin luar negeri, klik action ilalu Choose File untuk melalukan upload file dengan ketentuan "File" yang diizinkan adalah format PDF dan/atau image (jpg,png,jpeg) dengan ukuran max 500 KB

| Data Dukung Izin Luar Ne                                                                                                    | ×                            |    |
|----------------------------------------------------------------------------------------------------|------------------------------|----|
| Data Dukung<br>Choose File No file chosen<br>File yang diizinkan adalah PDF dan<br>dengan ukuran maksimal 500 KB<br>Data Dukung is required! | /atau image (JPG, PNG, JPEG) |    |
| CLOSE                                                                                                    | UPLOAD DATA DUKU             | NG |

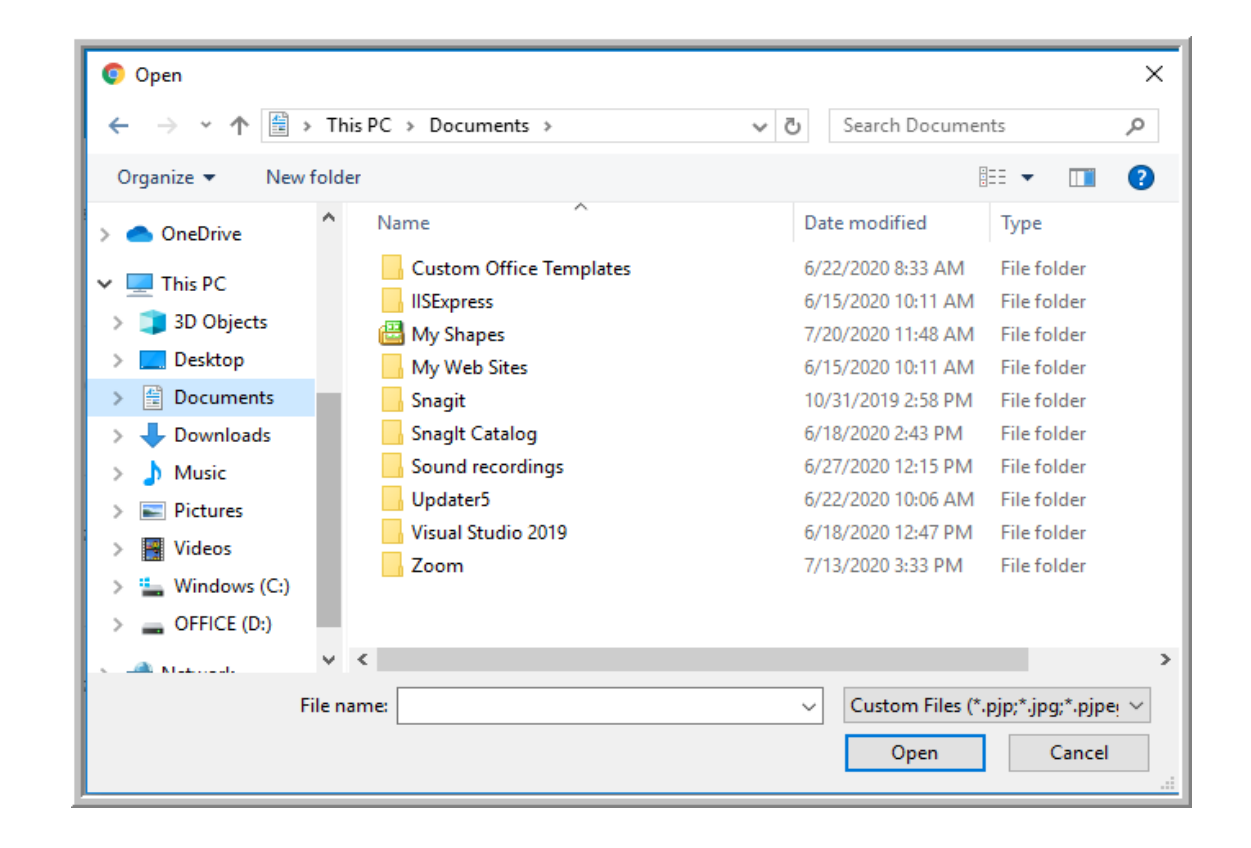

PRIME

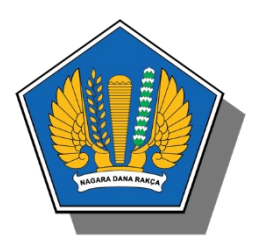

Pada Role Atasan Langsung, menyetujui permohonan izin ke luar negeri melalui menu Persetujuan dengan Klik Setuju dan akan tampil notifikasi persetujuan

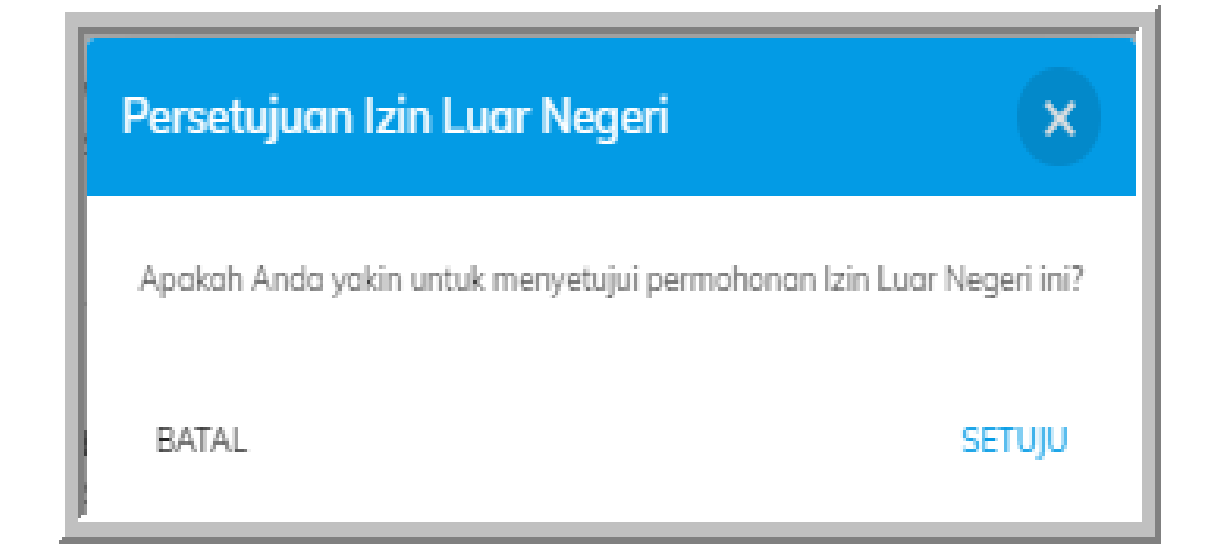

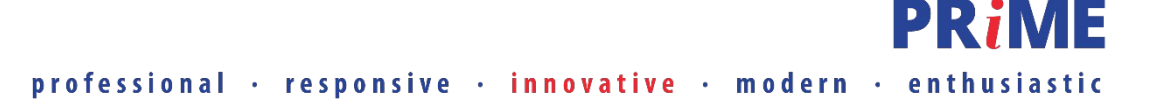

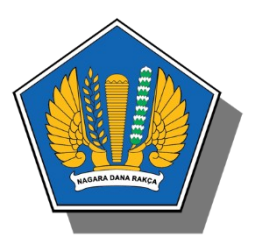

| enundaan Izin Luar Neg         | geri x                             |
|--------------------------------|------------------------------------|
| apakah Anda yakin untuk menund | a permohonan Izin Luar Negeri ini? |
| Alasan Penundaan *             |                                    |
|                                | 11                                 |
|                                |                                    |
| BATAL                          | YA, TUNDA IZIN                     |

Pada Role Atasan Langsung, bisa melakukan penundaan permohonan izin ke luar negeri melalui Persetujuan dengan Klik Setuju 💌 dan akan tampil notifikai penundaan

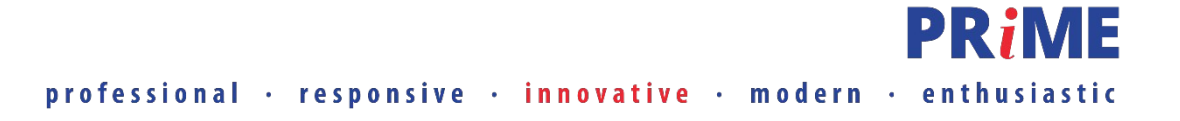

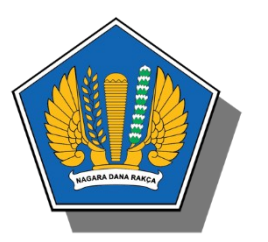

Pengelola Izin ke Luar Negeri menetapkan permohonan izin ke Luar Negeri pada Submenu **Penetapan pada aplikasi HRIS** dengan klik tombol centang pada kolom Action.

| n Luar Nege                                          | eri      |               |              |                  |           |                |                                                |                                                                                          |                       |                        |          |        |  |
|------------------------------------------------------|----------|---------------|--------------|------------------|-----------|----------------|------------------------------------------------|------------------------------------------------------------------------------------------|-----------------------|------------------------|----------|--------|--|
| Izin Saya 🖾 Penetapan 🔤 Arsip Izin 🗮 Monitoring Izin |          |               |              |                  |           |                |                                                |                                                                                          |                       |                        |          |        |  |
| E Daftar Penetapan Izin Luar Negeri                  |          |               |              |                  |           |                |                                                |                                                                                          | Q                     |                        |          |        |  |
| Nama Peme                                            | ohon NIP |               | Unit<br>Es.1 | Negara<br>Tujuan | Keperluan | Pendamping     | Tanggal Izin                                   | Penggunaan<br>Izin                                                                       | Tanggal<br>Permohonan | Tanggal<br>Persetujuan | РҮВ      | Action |  |
| Nurcahyanto                                          | 0 197502 | 2192001121001 | SETJEN       | Singapura        | Liburan   | Istri dan anak | 22 Maret 2018 s.d<br>25 Maret 2018 (4<br>hari) | aret 2018 s.d Cuti Tahunan, 15 Maret 15 Maret 2018 (4 Akhir Pekan 2018 11:46:11 18:53:42 |                       | Bester<br>Rajib        | <b>×</b> |        |  |

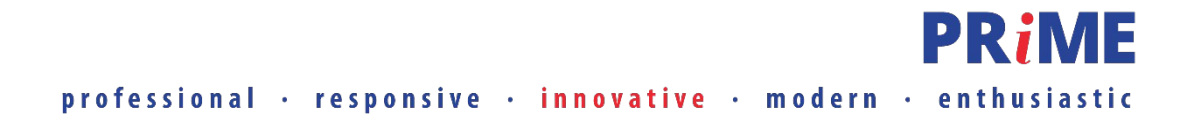

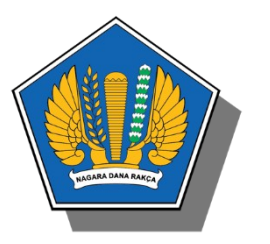

Setelah ditetapkan Pengelola Izin ke Luar Negeri, status permohonan izin ke Luar Negeri menjadi **DITETAPKAN** dan Pegawai dapat mengunduh surat izin ke luar negeri dengan klik nomor Surat Izin ke Luar Negeri pada kolom **Nomor Surat**.

| n Saya                                                                         |                                                       |                                        |                                |                          |                 |               |                      |                      |
|--------------------------------------------------------------------------------|-------------------------------------------------------|----------------------------------------|--------------------------------|--------------------------|-----------------|---------------|----------------------|----------------------|
| 🗮 Daftar Permohonan Izin Luar Negeri                                           |                                                       |                                        |                                |                          |                 |               | +                    | Buat Permohonan Izin |
| Untuk izin luar negeri menggunakan G<br>engan besar max 500 KB. Jika tidak, ma | Cuti (kecuali Cuti Bersan<br>aka pengelola berhak unt | na) dan/atau Izin<br>tuk tidak menyeti | Tidak Masul<br>1jui izin terse | k Bekerja, waji<br>ebut. | b melampirkan b | ukti pendukur | ngnya dalam satu ber | kas lampiran         |
| Tanggal Izin                                                                   | Tanggal Permohonan                                    | Negara Tujuan                          | Keperluan                      | Pendamping               | Status Terakhir | РҮВ           | Nomor Surat          | Action               |
| 22 Maret 2018 s.d 25 Maret 2018 (4 hari)                                       | 15 Maret 2018                                         | Singapura                              | Liburan                        | Istri dan anak           | DITETAPKAN      | Bester Rajib  | SILN-49/MK.1/2018    |                      |
|                                                                                |                                                       |                                        |                                |                          |                 |               |                      |                      |

Proses permohonan izin ke luar negeri telah selesai

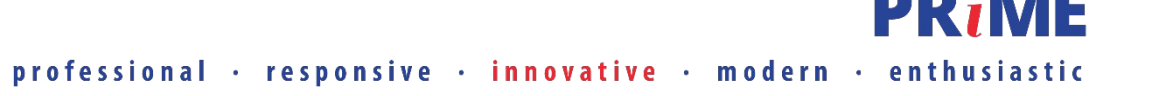

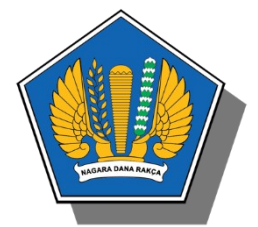

# Terima Kasih

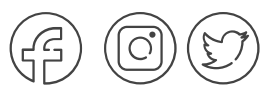

#### @birosdmkemenkeu

+62 21 3449230 www.sdm.kemenkeu.go.id

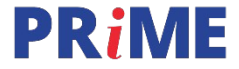

professional · responsive · innovative · modern · enthusiastic